## **Managing Your Cunimail Subscription**

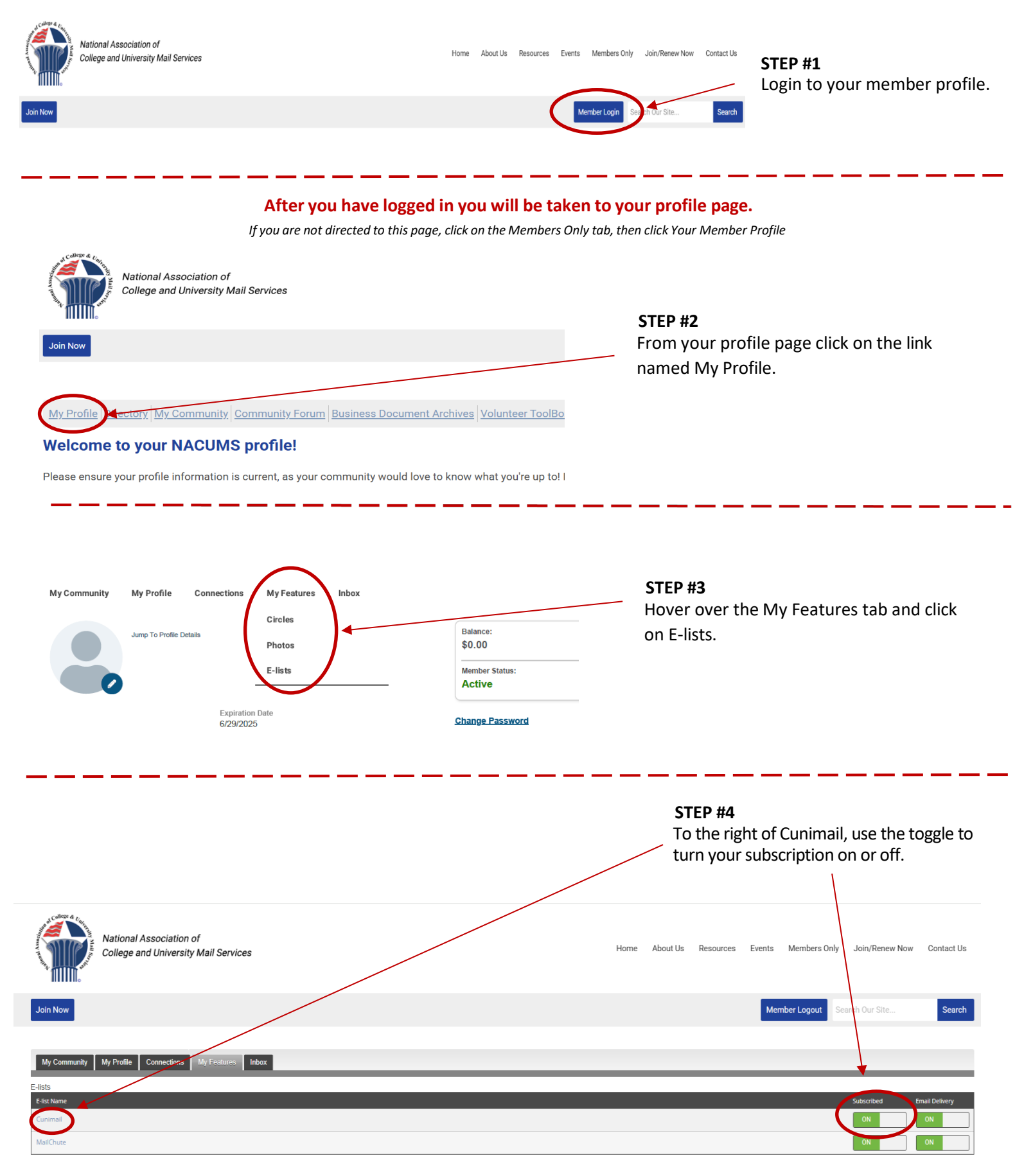

## Managing your subscription is that easy!!